# 智嵌物联串口服务器利用虚拟串口实现云透传案例

智嵌物联串口服务器设备支持连接智嵌透传云平台的功能。设备使用 MQTT 协议连接智 嵌透传云平台后,用户往设备串口发数据,设备把数据转发到用户配置的发布主题里;设备 并订阅用户配置的主题,当接收到订阅主题的消息时,把消息从串口发送给用户。

目前只有部分型号支持介入智嵌云,详情请参考相关型号的规格书。

本文档旨在说明如何利用智嵌云实现数据的远程透传。虚拟串口连接智嵌云,并与串口 服务器设备绑定,这样虚拟串口向智嵌云上发数据,智嵌云会将数据透传到已绑定的串口服 务器上,串口服务器又将数据透传到相对应的串口上,从而实现数据的透传。

### 1. 硬件连接

用交换机将串口服务器设备、路由器、电脑通过网线连接起来,用 USB 转串口工具将 电脑与串口服务器的串口连接起来,如图1所示,用电源适配器为设备供电。供电后请先观 察设备指示灯是否正常,如表1所示。

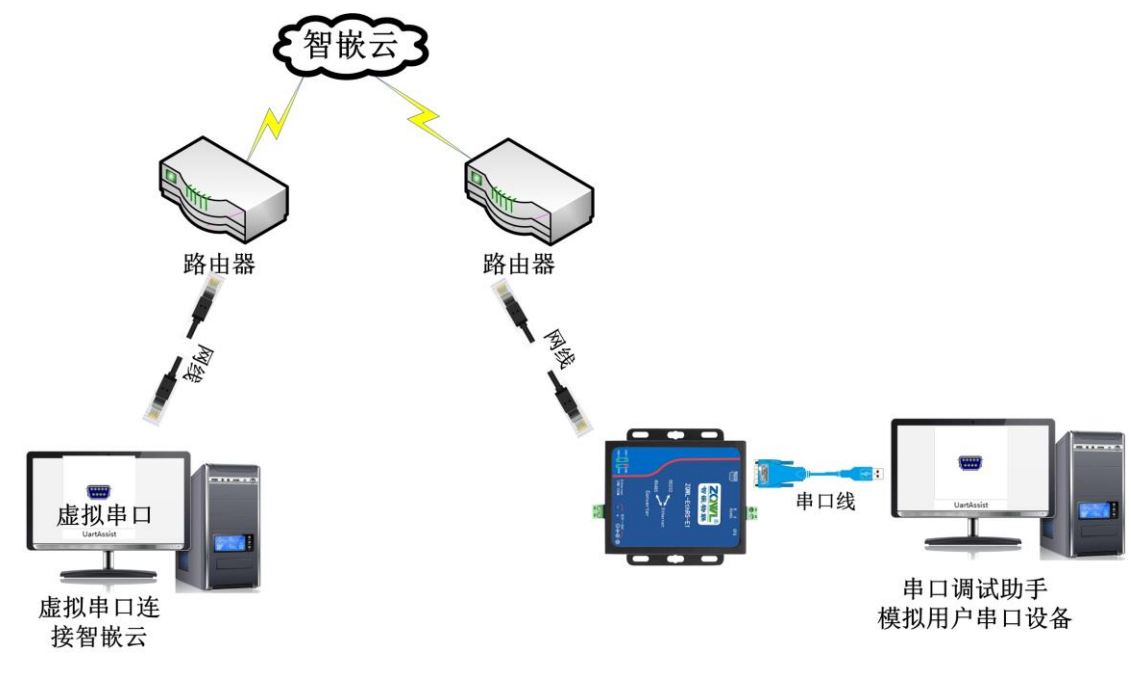

#### 图 1 硬件连接

#### 表1 设备指示灯意义

| 指示灯        | 设备正常时          |
|------------|----------------|
| 电源指示灯(PWR) | 常亮             |
| 运行指示灯(RUN) | 闪烁(频率约 1HZ)    |
| 网口灯        | 一个灯常亮, 一个灯有数据时 |
|            | 会闪烁            |

## 2. 登录智嵌云平台账号

浏览器进入智嵌云管理平台,网址: <u>www.zqwliot.com</u>,选择智嵌云控的新版本界面,如 图 1 所示。进入登录界面,注册并登录智嵌云平台账号,若已注册,直接登录即可,如图 2 所示。

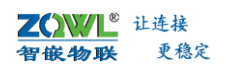

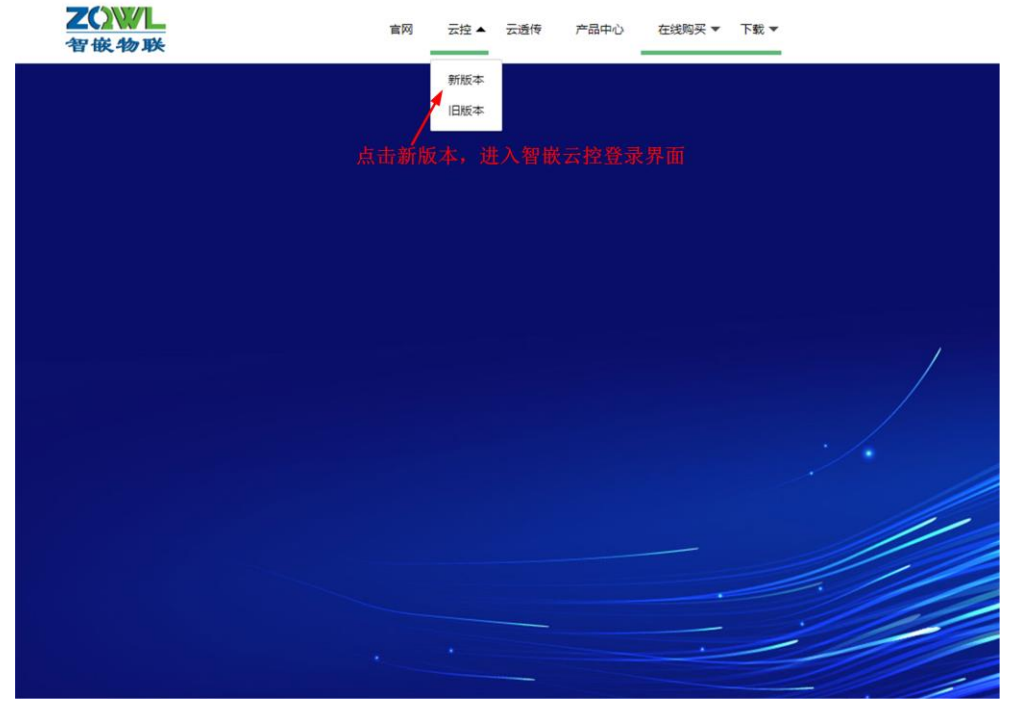

图 2 智嵌云管理平台

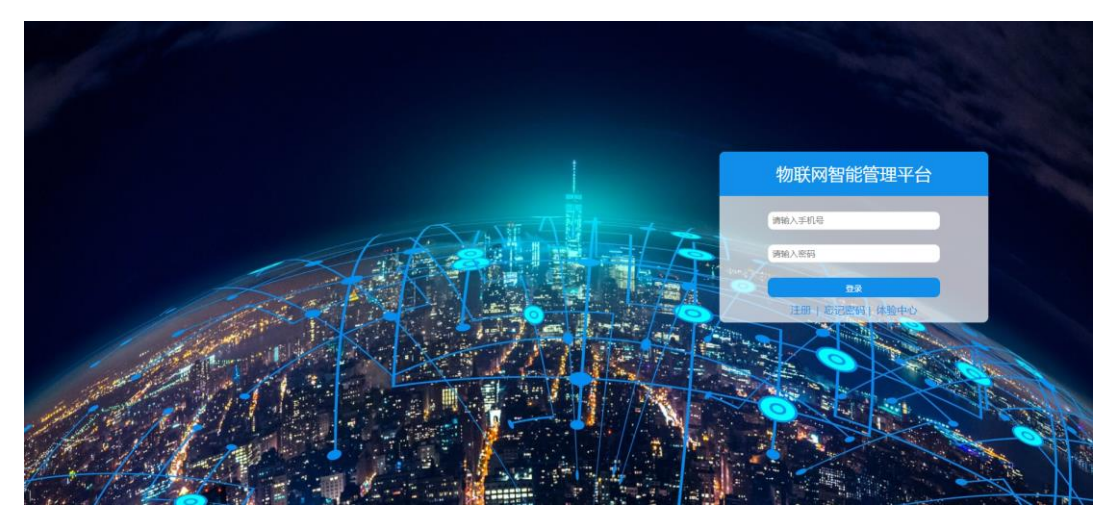

图 3 智嵌云登录界面

3. 添加设备

此步骤的目的是在用户的账号下添加该设备,此步完成后,系统会自动生成 ID 号,该 ID 号会在绑定设备时用到。

智嵌云平台是通过项目的方式来管理设备的,因此在用户添加设备之前要先创建一个项 目及分组,如图4所示。

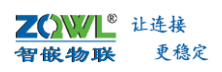

| ○ ππ     0 (857)5       → 3350/5     → 3550/5       → 3350/5     → 3550/5       → 1000/5     → 1000/5       → 1000/5     → 1000/5       → 1000/5     → 1000/5       → 1000/5     → 1000/5       → 1000/5     → 1000/5       → 1000/5     → 1000/5       → 1000/5     → 1000/5       → 1000/5     → 1000/5       → 1000/5     → 1000/5       → 1000/5     → 1000/5       → 1000/5     → 1000/5       → 1000/5     → 1000/5       → 1000/5     → 1000/5       → 1000/5     → 1000/5       → 1000/5     → 1000/5       → 1000/5     → 1000/5       → 1000/5     → 1000/5       → 1000/5     → 1000/5       → 1000/5     → 1000/5       → 1000/5     → 1000/5       → 1000/5     → 1000/5       → 1000/5     → 1000/5       → 1000/5     → 1000/5       → 1000/5     → 1000/5       → 1000/5     → 1000/5       → 1000/5     → 1000/5       → 1000/5     → 1000/5       → 1000/5     → 1000/5       → 1000/5     → 1000/5       → 1000/5     → 1000/5       → 1000/5     → 10000/5       → 1000/5     → | С лят<br>Э салула<br>+ дахоба<br>■ салула<br>+ дахоба<br>■ салула<br>+ салоба<br>■ салула<br>■ салул | ዶ 17688856786         |         | 新生活 - 2021 01 15 0 0 19 BUQ35時間5時 qq692378703 电波 13246<br>目前提 |              |                             |                        |  |  |  |  |  |
|----------------------------------------------------------------------------------------------------|----------------------------------------------------------------------------------------------------|-----------------------|---------|---------------------------------------------------------------|--------------|-----------------------------|------------------------|--|--|--|--|--|
| 9382 938                                                                                                    | 日本 - 日本 - 日本 - 日本 - 日本 - 日本 - 日本 -                                                                                                    | ○ 前页<br>□ 设第列表 + 活加2条 |         |                                                               | 2<br>分组 创建分组 |                             |                        |  |  |  |  |  |
| <i>8</i> 50/                                                                                                    | #80A                                                                                                    | S #852                | 串口服务器则试 | 新版 制除                                                         | 分组名称         | 创建时间<br>2021-02-24-14-10-25 | 操作                     |  |  |  |  |  |
|                                                                                                    |                                                                                                    |                       |         |                                                               |              | Mit                         | 激试 2021-02-24 11:19:25 |  |  |  |  |  |
|                                                                                                    |                                                                                                    |                       |         |                                                               |              |                             |                        |  |  |  |  |  |

### 图 4 智嵌云平台创建项目步骤

在该项目分组下添加串口服务器设备,具体步骤如图5所示。

| A 17688856786 | 版本号:2021.01.15.0.0.19 BUG及问题反馈.qq662370703 电运:13246782236 |
|---------------|-----------------------------------------------------------|
| 合 颜           | 添加设备                                                      |
| 2 设备列表        | 2.455.5529 _ 35.在前日中                                      |
| 十 添加设备        |                                                           |
| 📚 项目管理        |                                                           |
|               |                                                           |
|               |                                                           |
|               |                                                           |
|               | 下线通知 最大时个字符                                               |
|               |                                                           |
|               |                                                           |
|               |                                                           |
|               | ☆箸地址 ● 手动定位 ● 目初定位 ■2000                                  |
|               | 详细地址 广东省深圳市宝安区17号新和大道                                     |
|               | ▲ · · · · · · · · · · · · · · · · · · ·                   |

图 5 智嵌云平台添加设备步骤

设备添加完成后,在设备列表菜单下找到刚添加的设备,复制设备 SN 及通讯密码,后面备用。

| 7688856786                            |        | ~                   |                     |        |                 |               |              |      |      |      |              |    |                          |
|---------------------------------------|--------|---------------------|---------------------|--------|-----------------|---------------|--------------|------|------|------|--------------|----|--------------------------|
|                                       |        | 版本号:                | 2021.01.15.0.0.19 E | UG及问题及 | 赝.qq962370703 电 | a 13246782236 |              |      |      | 696  | 密码           | 49 | <ul> <li>① 退出</li> </ul> |
|                                       | 设备列表   |                     |                     |        |                 |               |              |      |      |      |              |    |                          |
| ŧ                                     |        |                     |                     |        |                 |               |              |      |      |      |              |    |                          |
| i i i i i i i i i i i i i i i i i i i | 全部项目   | ▼ 全部分组 ▼            | 设备SN                |        | 查问              |               |              |      |      |      |              |    | 4 8                      |
|                                       |        |                     |                     |        |                 |               |              |      |      |      |              |    |                          |
|                                       | 十 添加设备 |                     |                     |        |                 |               |              |      |      |      |              |    |                          |
|                                       | 名称     | SN                  | 通讯密码                | 状态     | 所属项目            | 所履分组          | 地址           | 上线通知 | 下线通知 | 保留消息 | 创建时间         | 操作 |                          |
|                                       | 通传测试   | 0000000200000010016 | 12345678            | 南线     | 串口服务            | 测试            | 广东省深圳市宝安区17号 |      |      | 0    | 2021-02-24 1 | 编辑 |                          |
|                                       | 4      |                     |                     |        |                 |               |              |      |      |      |              |    |                          |
|                                       |        |                     |                     |        |                 |               |              |      |      |      |              |    |                          |

## 图 6 添加设备完成

- SN 号和设备密码在对设备配置时要用到。
  - 4. 配置设备参数

此步骤的目的是将网络设备与智嵌云平台建立连接。

在"智嵌物联串口服务器配置软件"中点击【MQTT】配置按钮,如图 7 所示,会弹出 相应串口的 MQTT 配置框,如图 8 所示的 PORT1 的 MQTT 配置框。

| 0.47 m               | w. akkil                   | FELAN NE -    | 786.04 447 -4- |                      |                | 4          | <<     | 一高级功能(部力空* | 5又持)— |          |
|----------------------|----------------------------|---------------|----------------|----------------------|----------------|------------|--------|------------|-------|----------|
| 安宙IP<br>92 168 1 253 | MAC地址<br>48-D2-43-30-99-D1 | 回行版本<br>  481 | 映行版本<br>  431  | 端口选择 :               | PORTI <u> </u> | 透传         | ?      | 口一串口转多串口   |       | ?        |
| 001 1001 11 200      | 10 50 10 00 00 51          |               | 1.101          | 波特率 :                | 9600           | •          | _ 克隆 5 | MQTT设      | Ħ     |          |
|                      |                            |               |                | 校验位 :                | NONE           | •          | 克隆     | MODBUS绩行   | 接機据   |          |
|                      |                            |               |                | 数据位 :                | 8              | •          | 克隆     |            |       |          |
| 搜索设备                 | □ 指定网段                     | ☑ 广播搜索        |                | 停止位 :                | 1              | •          | 克隆     |            |       |          |
| 香白边各                 |                            | 因仕升级          | 1              | 串口打包时间:              | 0              | ns(0~255)  | 克隆     |            |       |          |
| 単位反由                 | П(дш)                      | 四十八級          |                | 串口打包长度:              | 0              | (0~1460)   | 克隆     |            |       |          |
| 反面反血                 | 网络设置                       |               | WIFI设置         | 工作模式 •               | TCP SERVER     | *          | 克隆     |            |       |          |
| P地址类型:               | 静态 IP                      | ▼ 模式          | . I            |                      | 192.168.1.101  |            | 克隆     |            |       |          |
| P : 🤇                | 192 . 168 . 1 . 253        | AP IPH        | 也址与用户的路由器      | 目标端口:                | 4000           |            | 克隆     |            |       |          |
| 子网掩码:                | 255 . 255 . 255 . 0        | - 网头          | IP地址在同一网段      | — 本地端口 :             | 1030           |            | 克隆     |            |       |          |
| 网关 : 🤇               | 192 .168 . 1 . 1           | >2.与用         | 户路由器网关IP       | 心跳包数据:               | PORT1          |            | 克隆     |            |       |          |
| ONS :                | 208 . 67 . 222 . 222       | SSID          | 地址一致           | <sup>要索</sup> 心跳包间隔: | 0              | s          | 克隆     |            |       |          |
| MAC地址 :              | 48-D2-43-30-99-D1          | - 密码          |                | 注册包模式                | 不使用注册包         | Ŧ          | 克隆     |            |       |          |
|                      |                            | 安全            | ¥              | 注册包数据                | PORT1          | T HEX      | 克隆     |            |       |          |
| 用尸名:                 | admin                      | 信号强度          |                | Modbus TCI           | P转RTU Timeout  | t : 100 ms | 克隆     |            |       |          |
| ±⊫) :                | admin                      |               |                |                      |                |            |        |            |       | Concer 1 |
|                      | 6                          | 在设置           |                | 保存                   | 设置             |            |        | □ 目设波特率    | ?     | 見隆       |

图 7 智嵌云参数配置 1

|             | POR                 | 1 MQTT  |                           | × |
|-------------|---------------------|---------|---------------------------|---|
| ☑ 启用мɑ      | ▶ 1 勾选启用            |         | 2 端口为1883                 |   |
| 服务器         | 47.106.128.28 3 智嵌云 | 務器IP 🗯  | 1883                      | > |
| 用户名<br>密码   | 000000020000010016  | 4 在智嵌云平 | 台添加设备时系统                  | 迕 |
| 设备ID        |                     | 成的设备SN  | 及通讯密码                     |   |
| KEEPALIVE   | 120 5 建议值120        |         |                           |   |
| QOS         | 0                   | •       |                           |   |
| □ 遗嘱        | торіс               |         |                           |   |
|             | MSG                 |         |                           |   |
| 订阅TOPIC     |                     |         |                           |   |
| 发布TOPIC     |                     |         |                           |   |
| 🗌 Retain    |                     |         |                           |   |
| <b>阿里云(</b> | 不用请忽略)              |         |                           |   |
| □ 启用        |                     |         | ?                         |   |
| Product K   | ey                  |         |                           |   |
| Device N    | ame                 |         |                           |   |
| Device S    | ecret               |         |                           |   |
| 智嵌云(        | 透传)(不用请忽略)——        |         |                           | _ |
| ☑ 启用        | 6 勾选启用              |         | ?                         |   |
|             | <b>保存</b><br>7 保存后重 | ]       | <b>调试运行程序</b><br>点击后进入调试界 | 面 |
|             | 启                   | 动成功     |                           |   |

图 8 智嵌云参数配置 2

按照图所示步骤设置,点击界面中的【?】图标,界面会弹出相应的帮助信息。

- ↓ 保存参数并重启设备,参数方可生效。
  - 5. 设备在线

以上步骤完成后,在智嵌云平台上可以看到这个设备已经在线。如图9所示。

| ZOWL®<br>智嵌物联 | 让连接<br>更稳定 |                     |                     |            |                   |               |    |      |      | 应    | ī用笔          | 记                |           |
|---------------|------------|---------------------|---------------------|------------|-------------------|---------------|----|------|------|------|--------------|------------------|-----------|
| 유 17688856786 |            | 版本号                 | : 2021.01.15.0.0.19 | 9 BUG及问题反馈 | tiqq962370703 III | 适:13246782236 |    |      |      | @#8  | 國務           | Φ                | ①退出       |
| 合 黄页          | 设备列表       |                     |                     |            |                   |               |    |      |      |      |              |                  |           |
| 印 设备列表        |            |                     |                     |            |                   |               |    |      |      |      |              |                  |           |
| 十 添加设备        | 全部项目       | ▼ 全部分组 ▼            | 设备SN                |            | 查询                |               |    |      |      |      |              |                  | 4 8       |
| 项目管理          | + 汤加设新     |                     |                     |            |                   |               |    |      |      |      |              |                  |           |
|               | 名称         | SN                  | 通讯密码                | 状态         | 所属项目              | 所属分组          | 地址 | 上线通知 | 下线通知 | 保留消息 | 创建时间         | 操作               |           |
|               | IO test    | 0000000100000010149 | 12345678            | 在线         | 网络IO              | test          |    |      |      | 0    | 2021-04-25 1 | 945              | 进入        |
|               | DTU test   | 0000000200000010016 | 12345678            | 在线         | 串口服务器             | DTU test      |    |      |      | 0    | 2021-04-25 1 | <b>編編</b><br>899 | <u>認入</u> |

图 9 设备在线

6. 安装虚拟串口软件

在智嵌物联官网下载虚拟串口软件 "ZQWL-VCOM 虚拟串口软件",按照提示安装并打开,界面如图 10 所示。

| 5e             |          |                 |         | ZQW             | L-VCOM 智嵌物          | 财联网虚拟串口软        | 件 V121   |         |       | - 🗆 🗙 |
|----------------|----------|-----------------|---------|-----------------|---------------------|-----------------|----------|---------|-------|-------|
| 设备 选项<br>测建虚拟串 | tanguage | 。 帮助<br>串口 《改虚拟 | 自己 自动配置 | <b>監</b> 软件 数据器 | <b>計空</b><br>全部夏位 1 | 日子<br>夏位计数 配置文件 | ∓机启动 □ 运 | 行时最小化窗E |       |       |
| 黃注             | 串口号      | 串口参数            | 串口状态    | 网络协议            | 目标IP                | 目标端口            | 本地演口     | 串口到网络   | 网络到串口 | 网络状态  |
|                |          |                 |         |                 |                     |                 |          |         |       |       |
|                |          |                 |         |                 |                     |                 |          |         |       |       |
|                |          |                 |         |                 |                     |                 |          |         |       |       |
|                |          |                 |         |                 |                     |                 |          |         |       | 3     |

图 10 ZQWL-VCOM 界面

7. 创建虚拟串口并接入智嵌云

创建一个虚拟串口 COM4,并将 COM4 连接到智嵌云上,并将 COM4 与串口服务器设备 进行绑定,具体步骤如图 11 所示。

| ·<br>没备 选项 Language 帮け                          | ZQWL-VCOM                                                                                                    | 智嵌物联网虚拟串口软件 V121 - □ ×                                                                   |
|-------------------------------------------------|----------------------------------------------------------------------------------------------------|------------------------------------------------------------------------------------------|
| 31建虚拟串ロ                                         | 常改虚拟串口 自动配置软件 数据监控<br>全部                                                                                              |                                                                                          |
| 登注 単口号 単<br>1 创建虚拟 単口 2 :<br>3 智能云<br>IP:47.106 | ロ参数<br>00001600<br>先择Cloud 四 <del>始散文</del> COM4<br>Coud<br>ご服务器<br>目标端口 1883<br>本地端口 6<br>音注<br>4 目标端口:1883<br>職定 取消 | <ul> <li>◇ 資音D</li> <li>◇ 資音D</li> <li>◇ ② ○ ○ ○ ○ ○ ○ ○ ○ ○ ○ ○ ○ ○ ○ ○ ○ ○ ○</li></ul> |

图 11 虚拟串口接入智嵌云并保定设备步骤

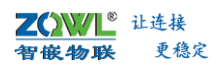

# 应用笔记

| 设备 选项<br>刘建虚拟串口 | Language | 帮助<br>口 修改虚拟串 | 口自动配置 | 软件 数据: | 监控<br>全部复位 复位 | 日<br>计数 配置文件 | F机启动 🗌 运 | 行时最小化窗□ |       |         |
|-----------------|----------|---------------|-------|--------|---------------|--------------|----------|---------|-------|---------|
| 脅注              | 串口号      | 串口参数          | 串口状态  | 网络协议   | 目标IP          | 目标端口         | 本地端口     | 串口到网络   | 网络到串口 | 网络状态    |
|                 |          |               | 木使用   | Cloud  | 47.106.128.28 | 1883         | 6666     | U       | U     | 1主接加4月  |
| 1 COM4是         | 刚刚创建的    | ]虚拟串口         |       |        |               |              |          |         | 2 说明) | 成功接入智嵌云 |
|                 |          |               |       |        |               |              |          |         |       |         |
|                 |          |               |       |        |               |              |          |         |       |         |
|                 |          |               |       |        |               |              |          |         |       |         |

#### 图 12 成功连接到智嵌云

## 8. 透传测试

打开两个串口调试助手,一个串口调试助手连接虚拟串口 COM4,另外一个串口调试助 手连接串口服务器 PORT1 的对应串口号,如图 13 所示。配置完成之后,发送数据,如图 14 所示。

| ••                   | 串口调试助手(C∎精装版 ¥3.8)               | ×    | · ·                  | 串口调试助手(CII精装施 V3.8)              | ×    |
|----------------------|----------------------------------|------|----------------------|----------------------------------|------|
| 串口设置                 | 串口数据接收                           |      | 串口设置                 | 串口數据接收                           | 1    |
| 串口号 COM4 -           | 1 COM4是刚刚创建的虚拟串口                 |      | 串口号 COM8 -           | 2 COM8是USB转RS485转接头的串口号。         |      |
| 波特率 9600 👻           |                                  |      | 波特率 9600 👻           | RS485连接到串口服务器的PORT1              |      |
| 校验位 NONE -           | 3 串口参数要和串口服务                     |      | MONE -               |                                  |      |
| 教据位 8 -              | 备的中口参数休持一旦                       |      | 教据位 8 -              |                                  |      |
| 傳止位 1 ·              |                                  |      | 值止位 1 ×              |                                  |      |
| internet .           |                                  |      |                      |                                  |      |
| ● 助井                 |                                  |      | ● 断开                 |                                  |      |
| 接收区设置                |                                  |      | 接收区设置                |                                  |      |
| □ 擦收转向文件             |                                  |      | 厂 接收转向文件             |                                  |      |
| □ 自动换行显示             |                                  |      | 厂 自动执行显示             |                                  |      |
| □ 十六进制显示             |                                  |      | 「 十六进制显示             |                                  |      |
| 智停接收显示               |                                  |      | 「 暫停接收显示             |                                  |      |
| 保存数据 直线显示            |                                  |      | 保存数据 遺除显示            |                                  |      |
| 发送区设置                |                                  |      | 发送区设置                |                                  |      |
| □ 启用文件数据源            |                                  |      | □ 启用文件数据源            |                                  |      |
| 「 自动发送附加位            |                                  |      | 厂 自动发送附加位            |                                  |      |
| 反达元目初有空<br>下 捻十六谋制发送 |                                  |      | 反法元目初消空<br>「 技士会讲想常送 |                                  |      |
| 「 数据流循环发送            |                                  |      | 「 教据意循环发送            |                                  |      |
| 发送间隔 1000 豪秒         | http://www.esecft.co.00-10865600 |      | 发送间隔 1000 春秋         | Lub (/                           |      |
| 文件载入 南涂输入            | http://www.omsort.on 40.10000000 | 发送   | 文件教入 西洋輸入            | attp.//www.emsort.cn.qq.iuo80600 | 发送   |
|                      | ]                                |      | ATLANS MUNICS        |                                  |      |
| 19 就绪!               | 发送:0 接收:0                        | 夏位计数 | 1.0                  | 发送:0 接收:0                        | 夏位计数 |

图 13 串口调试助手参数配置

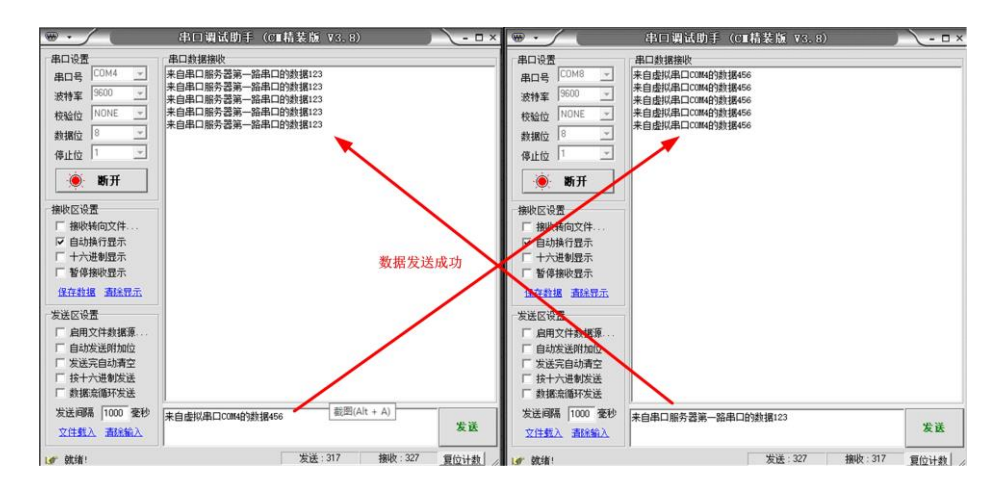

图 14 数据透传成功